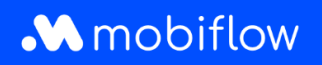

## How do I configure a discount list on the platform?

 Log in to your company account at <u>https://my.mobiflow.be/sp/customer</u> with your email address and password. In the left-hand column, click *Charging points > Discount lists*. This menu is available to users with the appropriate role (i.e. **Whitelist and Discount List Administrator**). The discount list menu displays an overview of your discount lists. In addition, you can create new discount lists by clicking the *New list* button.

| _          | Business name  | D¥ | Discount lists                                                                                                    |
|------------|----------------|----|----------------------------------------------------------------------------------------------------|
| 6          | Administration | ~  | Discount lists allow you to specify tariffs for known tokens. This allows you to offer groups of<br>people a cheaper tariff than the official one. The discount is calculated of the host tariff set on the<br>device connectors before fees & taxes. |
| e          | Finance        | ~  | Beware, if a token is set in multiple lists, the cheapest option will always be chosen.                                                                                                    |
| Cha        | rging Points   | ^  | New list<br>There are no Discount Lists yet.                                                                                                    |
| Ø          | Status         |    |                                                                                                    |
| <u>D</u> ; | Locations      |    |                                                                                                    |
| 8          | Pricing        |    |                                                                                                    |
| %          | Discount lists |    | Privacy policy                                                                                                    |
|            | Whitelist      |    | release master                                                                                                    |

2. Create a new discount list by clicking *New list*. Give the list a name and enter the discount percentage (%). This is the actual discount deducted from the public tariff you have configured in the pricing policy added to that specific charging point. The discount is applied before charges (e.g. CPO surcharges) and taxes.

You also have the option to apply the discount to a selection of charging points or to all charging points linked to your account.

Mobiflow Sassevaartstraat 46/201 9000 Gent +32 (0)9 296 45 45 info@mobiflow.be www.mobiflow.be

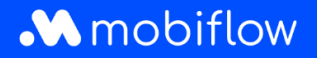

| Name                    |                                                                                                    |  |
|-------------------------|----------------------------------------------------------------------------------------------------|--|
| Name*                   |                                                                                                    |  |
| Discount values         |                                                                                                    |  |
| Discount<br>percentage* | Value between 1% and 99%.                                                                                                    |  |
| Scope                   | <ul> <li>Apply this discount on a selection of charging points.</li> <li>Apply this discount on all my charging points.</li> </ul> |  |

Once a list is created, users with appropriate permissions can configure the list or choose from other actions such as *Edit* or *Disable*.

| Name            | Number of tokens | Number of charging points | s Actions |
|-----------------|------------------|---------------------------|-----------|
| Loyal customers | 0                | 0                         |           |
|                 |                  | Sł                        | now       |

3. Now select the charging points to which the discount applies. You also have the option of selecting a range of charging points immediately. In this case, click the *Charging points* tab.

| Discount list: L                     | oyal customers     | s I                 |
|--------------------------------------|--------------------|---------------------|
| Discount percentage: 10%             |                    |                     |
| Tokens Charging points               | Logs               |                     |
| Add charging token(s) Export         | tokens             |                     |
| There are no tokens on this discou   | nt list.           |                     |
|                                      |                    |                     |
| Mobiflow                             | +32 (0)9 296 45 45 | BE0648.837.849      |
| Sassevaartstraat 46/201<br>9000 Gent | info@mobiflow.be   | BE 23 0017 8027 929 |

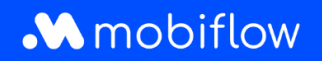

You have the option of adding known charging cards one by one manually or multiple charging cards via an upload (csv). External charging cards can also be added to the discount list, but there is no guarantee that the discount will be applied correctly by the external charging card provider (MSP). **Mobiflow can only guarantee that the discounts will be applied correctly if the external charging card belongs to Mobiflow's network.** Mobiflow will always apply the discount as configured, even for MSPs outside our own network. However, it is not a guarantee that the MSP will forward and apply the discount to the end user.

When uploading a list (csv) of charging cards, users have the option to override all charging cards in the discount list by selecting the option *Remove all other tokens from the discount list*.

In addition, the charging cards configured within a discount list can be exported to a csv file. The csv file contains the charge card UID and the discount list description.

| ert token                                                                                                    | Account admin RFID   Add                                                                                                    |  |  |  |  |
|----------------------------------------------------------------------------------------------------|----------------------------------------------------------------------------------------------------|--|--|--|--|
| ile information                                                                                                    |                                                                                                    |  |  |  |  |
| pecify the CSV f                                                                                                    | ile. It must have the following columns in this order:                                                                                                    |  |  |  |  |
| 1. a unique ider                                                                                                    | unique identifier (UID) holding the token's value as a hexadecimal number. This UID hould be a valid MIFARE token ID containing 8 or 14 characters.                                                                                                    |  |  |  |  |
| should be a v                                                                                                    |                                                                                                    |  |  |  |  |
| A set of the set of the second set of the second set of the second second se | en en en de la la constructione de Calego de la constructione de la construction de la construction de la const                                                                                                    |  |  |  |  |
| 2. a short huma<br>maximum of                                                                                                    | an-readable description of the discount list token entry containing a 100 characters.                                                                                                    |  |  |  |  |
| 2. a short huma<br>maximum of                                                                                                    | an-readable description of the discount list token entry containing a 100 characters.                                                                                                    |  |  |  |  |
| 2. a short huma<br>maximum of<br>CSV file*                                                                                                    | an-readable description of the discount list token entry containing a 100 characters.           Choose File         No file chosen                                                                                                    |  |  |  |  |
| 2. a short huma<br>maximum of<br>CSV file*                                                                                                    | an-readable description of the discount list token entry containing a 100 characters.           Choose File         No file chosen                                                                                                    |  |  |  |  |
| 2. a short huma<br>maximum of<br>CSV file*                                                                                                    | an-readable description of the discount list token entry containing a 100 characters.  Choose File No file chosen  Ignore the first row (e.g. it contains column headers)                                                                                |  |  |  |  |
| 2. a short huma<br>maximum of<br>CSV file*                                                                                                    | an-readable description of the discount list token entry containing a<br>100 characters.          Choose File       No file chosen         Ignore the first row (e.g. it contains column headers)         Remove all other tokens from the discount list |  |  |  |  |
| 2. a short huma<br>maximum of<br>CSV file*                                                                                                    | an-readable description of the discount list token entry containing a<br>100 characters.<br>Choose File No file chosen<br>Ignore the first row (e.g. it contains column headers)<br>Remove all other tokens from the discount list                       |  |  |  |  |
| 2. a short huma<br>maximum of<br>CSV file*                                                                                                    | an-readable description of the discount list token entry containing a<br>100 characters.  Choose File No file chosen  Ignore the first row (e.g. it contains column headers)  Remove all other tokens from the discount list                             |  |  |  |  |

Mobiflow Sassevaartstraat 46/201 9000 Gent +32 (0)9 296 45 45 info@mobiflow.be www.mobiflow.be

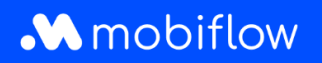

## Configure charging points for a discount list

The *Charging points* tab allows users to configure which of their charging points the discount can be applied to. <u>Note</u>: If the discount is applied to all charging points in the customer account, it is displayed here.

| Discount list: Loyal customers                                                  |                                                                   |
|---------------------------------------------------------------------------------|-------------------------------------------------------------------|
| Discount percentage: 10%                                                        |                                                                   |
| Tokens Charging points Logs There are no charging points on this discount list. |                                                                   |
| Edit charging points Discount list:                                             | Super loyal customers                                             |
| Discount percentage: 15%                                                        |                                                                   |
| Tokens Charging points                                                          | Logs                                                              |
| This dis                                                                        | count is applicable on all charging points<br>Update this setting |

When you click on the *Edit* charging point button, two tables will open. The left-hand table contains all charging point connectors available within your Mobiflow account. The right-hand table shows the charging point connectors that have been added to the current discount list. You can easily add or remove charging point connectors from the discount list by selecting the desired connector(s) and clicking the > (add) or < (remove) buttons.

| Available charging points |                         |                 |                      | Discount list |                           |           |                     |
|---------------------------|-------------------------|-----------------|----------------------|---------------|---------------------------|-----------|---------------------|
| Q                         | Search by location      | n or device     |                      | >             | Q Search by location      | or device |                     |
| ۰                         | Connector $\Rightarrow$ | Device \$       | Charging location \$ | <             | Connector \$              | Device ¢  | Charging location 👙 |
| ~                         | 1                       | MOCK_DEVICE68   | Company site         |               | Showing <b>0</b> out of 0 |           |                     |
|                           | 1                       | MOCK_DEVICE_PAR | Company site         |               |                           |           |                     |
| ~                         | 2                       | MOCK_DEVICE68   | Company site         |               |                           |           |                     |
|                           | 2                       | MOCK_DEVICE_PAR | Company site         |               |                           |           |                     |
| •                         | 3                       | MOCK_DEVICE68   | Company site         |               |                           |           |                     |
|                           | 3                       | MOCK_DEVICE_PAR | Company site         |               |                           |           |                     |

Mobiflow Sassevaartstraat 46/201 9000 Gent +32 (0)9 296 45 45 info@mobiflow.be www.mobiflow.be

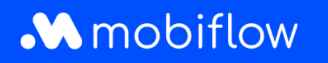

| vailable chargir               | ig points       |                     |   | Discount list        |               |                     |
|--------------------------------|-----------------|---------------------|---|----------------------|---------------|---------------------|
| Q Search by location or device |                 |                     | > | Q Search by location | or device     |                     |
| Connector \$                   | Device \$       | Charging location 🖨 | < | Connector \$         | Device 🖨      | Charging location 🖨 |
| 1                              | MOCK_DEVICE_PAR | Company site        |   | □ 1                  | MOCK_DEVICE68 | Company site        |
| 2                              | MOCK_DEVICE_PAR | Company site        |   | 2                    | MOCK_DEVICE68 | Company site        |
| 3                              | MOCK_DEVICE_PAR | Company site        |   | 3                    | MOCK_DEVICE68 | Company site        |

You can save the changes by clicking the Save button.

## Logs

At any time, you can consult the Logs tab to check any actions or changes applied to the discount list.

| Discount             | list: Discount list for employees                                                                                                    |                                 |
|----------------------|----------------------------------------------------------------------------------------------------|---------------------------------|
| Discount percentage: | 60%                                                                                                    |                                 |
| Tokens Chargin       | g points Logs                                                                                                    |                                 |
| Time                 | Description                                                                                                    | Changed by                      |
| 2023-09-29 15:19     | Discount list configuration changed: <b>percentage</b> 50% $\rightarrow$ 60% <b>Q</b>                                                                                           | Support Optimile (admin)        |
| 2023-09-29 15:18     | Charging point added to discount: ChargeTroll NV Headquarters - MOCK_TEST                                                                                                    | Support Optimile <i>(admin)</i> |
| 2023-09-29 15:18     | Charging point added to discount: ChargeTroll NV Headquarters - MOCK_74                                                                                                    | Support Optimile <i>(admin)</i> |
| 2023-09-29 15:18     | Charging point added to discount: ChargeTroll NV Headquarters - MOCK_TEST2                                                                                                    | Support Optimile <i>(admin)</i> |
| 2023-09-29 15:17     | Discount list configuration changed: <b>charging points</b> Apply this discount on all my charging points $\rightarrow$ Apply this discount on a selection of charging points Q | Support Optimile <i>(admin)</i> |
| 2023-09-29 15:17     | Token added to discount: AAAA0002 [MBF-TEST] - JFK                                                                                                    | Support Optimile (admin)        |
| 2023-09-29 15:17     | Discount list configuration changed                                                                                                    | Support Optimile (admin)        |
| 2023-09-29 15:17     | Discount created                                                                                                    | Support Optimile (admin)        |

Mobiflow Sassevaartstraat 46/201 9000 Gent +32 (0)9 296 45 45 info@mobiflow.be www.mobiflow.be

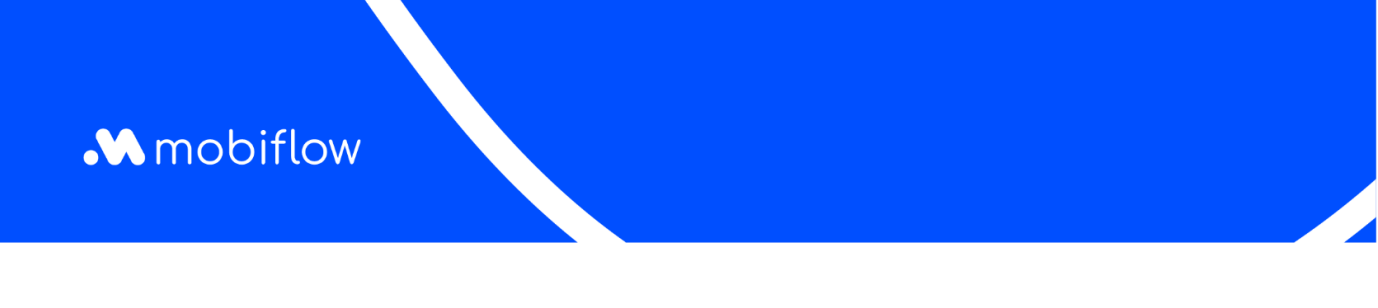

## Overview of discount lists for a charging point

You can also view and configure the charging point's discount lists on the tariff configuration page. A new *Discounts* tab is available here that allows the charging point to be added to a discount list during host price configuration.

| Pricing policy<br>Discount | lists  |                     |
|----------------------------|--------|---------------------|
| Name                       |        | Discount percentage |
| Loyal custome              | 'S     | 10                  |
| Super loyal cus            | tomers | 15                  |

Mobiflow Sassevaartstraat 46/201 9000 Gent +32 (0)9 296 45 45 info@mobiflow.be www.mobiflow.be